# Inhoudsopgave

| Vo                        | orwoord                                              | 11  |  |  |  |
|---------------------------|------------------------------------------------------|-----|--|--|--|
| Nie                       | euwsbrief                                            | 11  |  |  |  |
| Int                       | roductie Visual Steps <sup>TM</sup>                  | 12  |  |  |  |
| Wa                        | at heeft u nodig?                                    | 13  |  |  |  |
| Hoe werkt u met dit hoek? |                                                      |     |  |  |  |
| W                         | Wahsita                                              |     |  |  |  |
| То                        | ots uw konnis                                        | 15  |  |  |  |
| 10<br>Vo                  | or deconton                                          | 15  |  |  |  |
|                           | of uccenten                                          | 15  |  |  |  |
| De                        | schermalbeeldingen                                   |     |  |  |  |
| 1                         | <b>De iPed</b>                                       | 17  |  |  |  |
| 1.                        | 1 1 De iPad aanzetten of uit de sluimerstand halen   | 18  |  |  |  |
|                           | 1.2 Enkele basishandelingen en schermen leren kennen | 20  |  |  |  |
|                           | 1.3 De iPad in de sluimerstand zetten of uitzetten   | 27  |  |  |  |
| 14                        | Achtergrondinformatie                                | 28  |  |  |  |
| 1.5                       | Tips                                                 | 30  |  |  |  |
|                           |                                                      |     |  |  |  |
| 2.                        | Webpagina's bekijken                                 | 33  |  |  |  |
|                           | 2.1 Een webpagina openen                             | 34  |  |  |  |
|                           | 2.2 Inzoomen en uitzoomen                            | 35  |  |  |  |
|                           | 2.3 Scrollen                                         | 36  |  |  |  |
|                           | 2.4 Koppeling op een webpagina openen                | 38  |  |  |  |
|                           | 2.5 Koppeling openen in een nieuw tabblad (op de     |     |  |  |  |
|                           | achtergrond)                                         | 39  |  |  |  |
|                           | 2.6 Naar vorige of volgende pagina                   |     |  |  |  |
|                           | 2.7 Bladwijzer toevoegen                             | 42  |  |  |  |
|                           | 2.8 Zoeken                                           | 43  |  |  |  |
|                           | 2.9 Meer opties voor webpagina's                     | 44  |  |  |  |
| 2.1                       | 0 Achtergrondinformatie                              | 46  |  |  |  |
| 2.1                       | 1 Tips                                               |     |  |  |  |
|                           |                                                      |     |  |  |  |
| 3.                        | Mailen                                               | 53  |  |  |  |
|                           | 3.1 E-mailaccount instellen                          |     |  |  |  |
|                           | 3.2 Een e-mail typen en versturen                    | 56  |  |  |  |
|                           | 3.3 Een e-mail ontvangen                             | .61 |  |  |  |
|                           | 3.4 Een e-mail beantwoorden                          | 63  |  |  |  |
|                           | 3.5 Een e-mail met een bijlage versturen             | 64  |  |  |  |
|                           | 3.6 Een ontvangen bijlage bij een e-mail openen      | 66  |  |  |  |
|                           | 3.7 Een e-mail verwijderen                           | 69  |  |  |  |

| 3.8 | Achtergrondinformatie                                     | 72   |
|-----|-----------------------------------------------------------|------|
| 3.9 | Tips                                                      | 73   |
|     |                                                           |      |
| 4.  | Berichten versturen, facetimen en meldingen instellen     | 79   |
|     | 4.1 Contacten                                             | 80   |
|     | 4.2 Berichten versturen en ontvangen met de app Berichten | 84   |
|     | 4.3 Een foto of ander item versturen                      | 88   |
|     | 4 4 Opties voor ontvangen berichten                       | 90   |
|     | 4.5 (Video)gesprek voeren met <i>FaceTime</i>             | 92   |
|     | 4 6 Meldingen instellen                                   | 95   |
|     | 4 7 Niet storen instellen                                 | 98   |
| 48  | Achtergrondinformatie                                     | 100  |
| 49  | Tips                                                      | 101  |
| 1.0 | 1.ho                                                      | 101  |
| 5   | Diverse standaard anns en functies                        | 103  |
| 5.  | 5.1 Agenda                                                | 10/  |
|     | 5.2 Herinneringen                                         | 104  |
|     | 5.2 Kearten                                               | 113  |
|     | 5.4 Notities                                              | 110  |
|     | 5.5 De zoekfunctie                                        | 121  |
|     | 5.6 Siri                                                  | 121  |
| 57  | Achtergrondinformatie                                     | 122  |
| 5.8 | Tine                                                      | 120  |
| 0.0 | Tips                                                      | 120  |
| 6   | Anns downloadan an babaran                                | 120  |
| υ.  | 6.1 Eon ann downloadon on installoron                     | 120  |
|     | 6.2 Apps verblasteen                                      | 12/  |
|     | 6.2 Apps opelaan in oon man                               | 125  |
|     | 6.4 Apps vorwijderen                                      | 127  |
|     | 6.5 Wisselen tussen recent gebruikte anns                 | 120  |
|     | 6.6 Moordoro apps togoliikortiid gobruikon                | 140  |
|     | 6.7 Apps uitschakelen                                     | 140  |
| 6 9 | 0.7 Apps unschakelen                                      | 1/12 |
| 6.0 | Tine                                                      | 140  |
| 0.9 | Tips                                                      | 144  |
| 7   | Foto's on video                                           | 151  |
| /.  | 7 1 Ecto's maken                                          | 151  |
|     | 7.1 FULUS IIIdKEII<br>7.2 Eilmon                          | 152  |
|     | 7.2 Fate's beküken                                        | 100  |
|     | 7.3 FOLOS DEKIJKEN                                        | 150  |
|     | 7.4 Opgenomen video atspelen                              | 160  |
|     | 7.5 FOIO AUTOMATISCH VERDETEREN                           | 161  |
|     | 1.0 FOTO DIJSNIJAEN                                       | 163  |

|                               | 7.7 Overige opties voor foto's                           | 166 |  |
|-------------------------------|----------------------------------------------------------|-----|--|
| 7.8                           | Achtergrondinformatie                                    | 167 |  |
| 7.9                           | ) Tips                                                   | 168 |  |
|                               |                                                          |     |  |
| 8.                            | Algemene opties en instellingen                          | 171 |  |
|                               | 8.1 Instellingenscherm                                   | 172 |  |
|                               | 8.2 Locatievoorzieningen en toegang tot uw gegevens      |     |  |
|                               | 8.3 De iPad updaten                                      | 175 |  |
|                               | 8.4 Widgets instellen                                    |     |  |
|                               | 8.5 Slimme stapel maken                                  |     |  |
|                               | 8.6 <i>iCloud</i> bekijken                               | 186 |  |
|                               | 8.7 Bestanden bekijken                                   | 189 |  |
|                               | 8.8 Zoek mijn iPad                                       | 192 |  |
|                               | 8.9 Automatisch slot instellen                           | 195 |  |
|                               | 8.10 Achtergrond instellen                               | 196 |  |
| 8.1                           | 1 Achtergrondinformatie                                  | 200 |  |
| 8.1                           | 2 Tips                                                   | 201 |  |
|                               |                                                          |     |  |
| 9.                            | De iPhone                                                | 205 |  |
|                               | 9.1 Belangrijkste verschillen tussen de iPad en iPhone   |     |  |
|                               | 9.2 Bellen                                               |     |  |
|                               | 9.3 Videogesprek voeren met <i>FaceTime</i>              |     |  |
|                               | 9.4 Berichten versturen met WhatsApp                     | 220 |  |
|                               | 9.5 Een bericht ontvangen via WhatsApp                   |     |  |
|                               | 9.6 Een foto of ander item versturen via <i>WhatsApp</i> | 225 |  |
|                               | 9.7 Berichten en gesprekken verwijderen in WhatsApp      | 229 |  |
|                               | 9.8 Gebruik van mobiele data                             | 230 |  |
|                               | 9.9 Visual Steps Website en Nieuwsbrief                  | 233 |  |
| 9.1                           | 0 Achtergrondinformatie                                  | 234 |  |
| 9.1                           | 1 Tips                                                   | 235 |  |
|                               |                                                          |     |  |
| Bi                            | jlagen                                                   | _   |  |
| A. Hoe doe ik dat ook alweer? |                                                          |     |  |
| R                             | Index                                                    | 242 |  |

# 1. De iPad

| $\sim$ | ~ |
|--------|---|
|        |   |
|        |   |
|        |   |
| Read a |   |
|        |   |

Sinds de introductie van de eerste iPad in 2010 zijn er wereldwijd miljoenen exemplaren verkocht. Daarmee is de iPad een van de best verkopende tablets ter wereld. Inmiddels zijn diverse typen verschenen, maar alle iPads werken op dezelfde manier.

De populariteit van de iPad is niet verwonderlijk. Het is een eenvoudig te bedienen apparaat, waarmee u ontzettend veel kunt doen. Niet alleen internetten en e-mailen, maar ook uw agenda bijhouden, spelletjes spelen, foto's en video's maken en bekijken en boeken, kranten of tijdschriften lezen. Dit doet u met behulp van *apps*. Dit zijn de programma's die op de iPad staan. Naast de standaard apps die op uw iPad staan, kunt u vele (gratis en betaalde) apps toevoegen via de *App Store*. Dit is de webwinkel met alle apps.

In dit hoofdstuk maakt u kort kennis met uw iPad. In de volgende hoofdstukken wordt dieper ingegaan in de diverse apps, onderdelen en functies van de iPad.

In dit hoofdstuk leert u:

- de iPad aanzetten of uit de sluimerstand halen;
- enkele basishandelingen en schermen kennen;
- de iPad in de sluimerstand zetten of uitzetten.

## 1.1 De iPad aanzetten of uit de sluimerstand halen

De iPad kan uitstaan of vergrendeld zijn. Als uw iPad uitstaat, zet u hem op deze wijze aan:

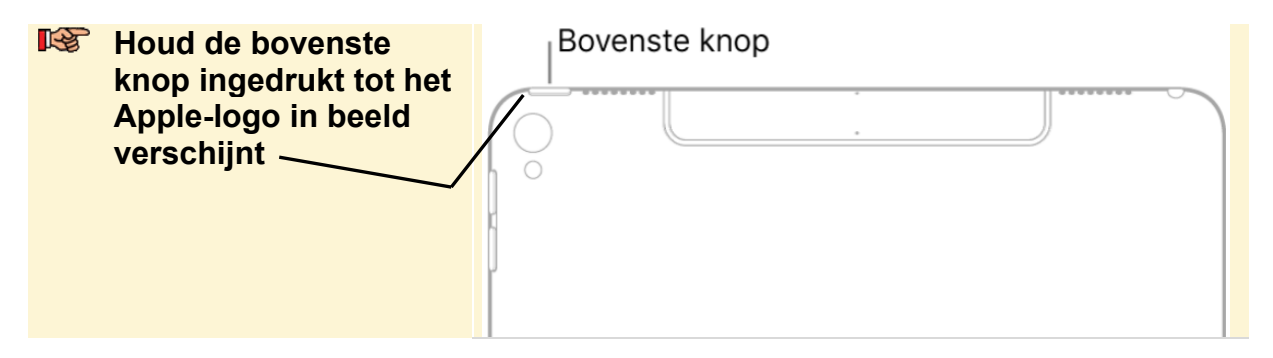

Als de iPad al aanstond, ziet u niet het Apple-logo. De iPad is dan waarschijnlijk vergrendeld. Dit wordt de *sluimerstand* genoemd. U ziet het toegangsscherm.

Er zijn verschillende manieren om de iPad te ontgrendelen, afhankelijk van het type iPad dat u heeft.

### Ontgrendelen met een toegangscode

U ontgrendelt een iPad die is vergrendeld met een toegangscode als volgt:

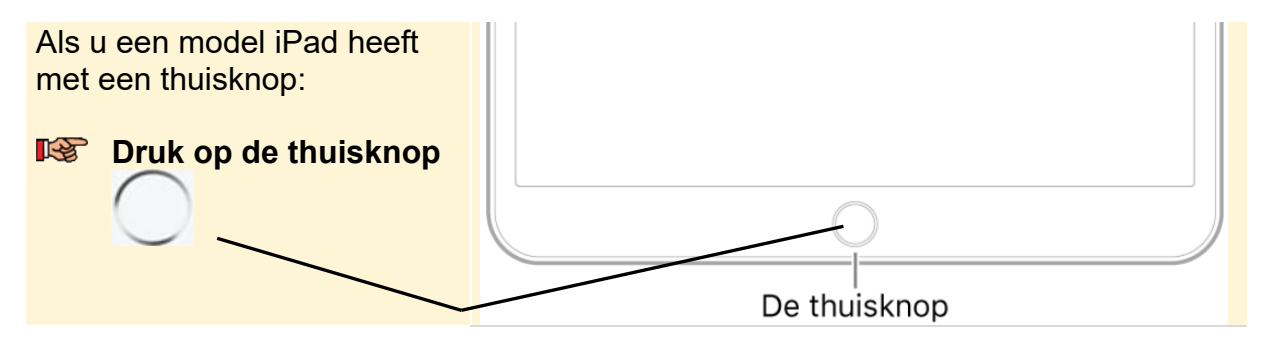

Of als u een model iPad heeft zonder thuisknop:

### Veeg omhoog vanaf de onderrand van het scherm

**Voer de toegangscode in** 

## **Ontgrendelen met Touch ID**

Als u de iPad met Touch ID heeft vergrendeld, ontgrendelt u het apparaat met uw vingerafdruk:

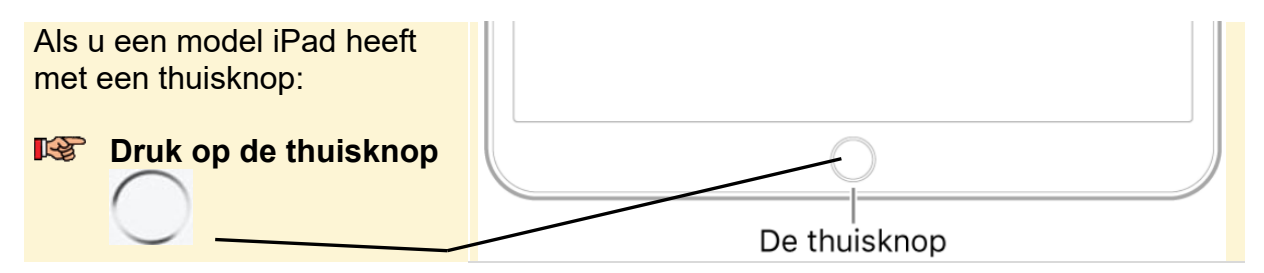

Of als u een model iPad heeft zonder thuisknop:

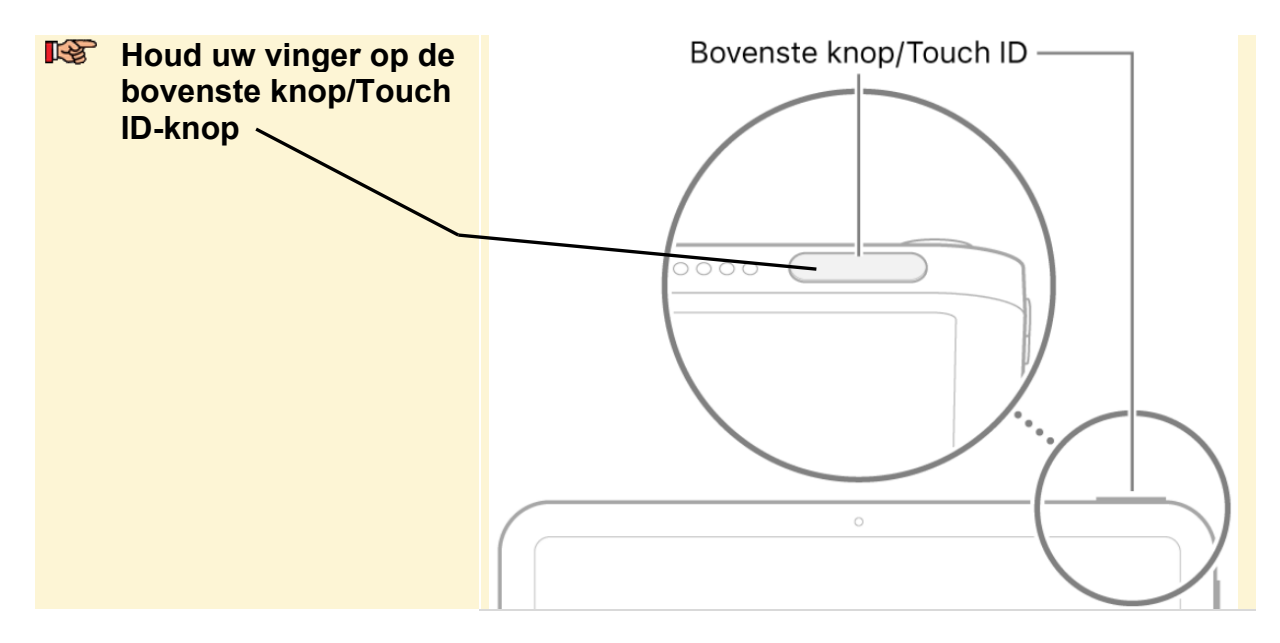

### **Ontgrendelen met Face ID**

Als u de iPad met Face ID heeft vergrendeld, ontgrendelt u het apparaat met uw gezicht:

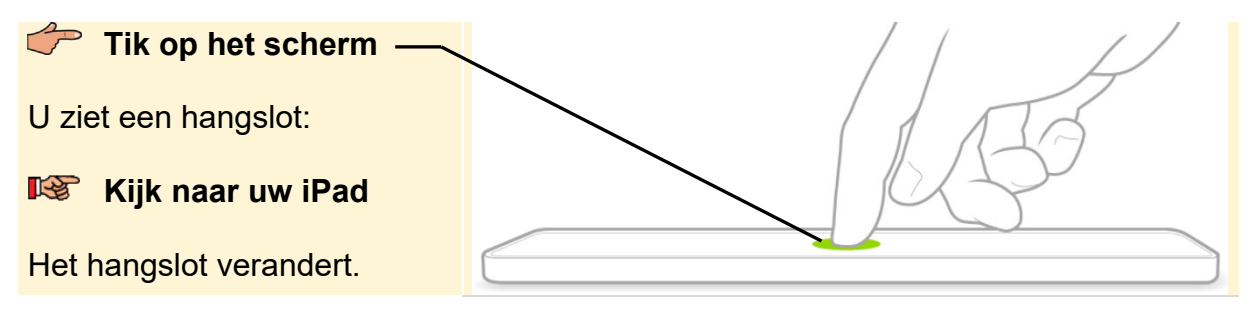

Veeg omhoog vanaf de onderrand van het scherm

U ziet het beginscherm met de gekleurde appsymbolen:

Let op: mogelijk ziet u een andere achtergrond op het scherm van uw iPad. Dit maakt voor de uit te voeren stappen niets uit.

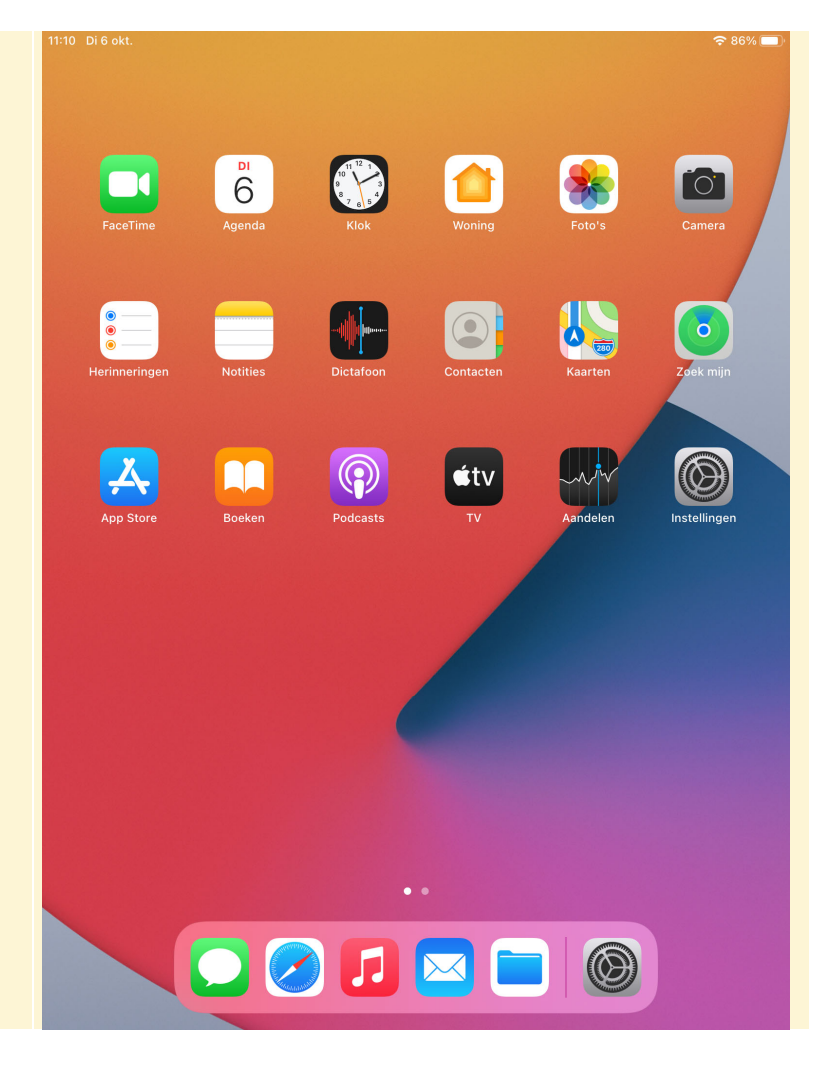

# 🗱 HELP! Mijn iPad is vergrendeld

Als u de iPad even niet gebruikt, kan deze automatisch vergrendelen. Dit gebeurt standaard na ongeveer twee minuten. U kunt de iPad dan ontgrendelen zoals u op de vorige pagina's heeft geleerd.

## 1.2 Enkele basishandelingen en schermen leren kennen

De iPad is erg eenvoudig te bedienen. In deze paragraaf oefent u enkele basishandelingen en aanraakbewegingen. Haal, indien nodig, eerst de iPad uit de sluimerstand:

### Ontgrendel uw iPad

U ziet het beginscherm van uw iPad. U opent de app *Instellingen*. Dat doet u met een tikbeweging:

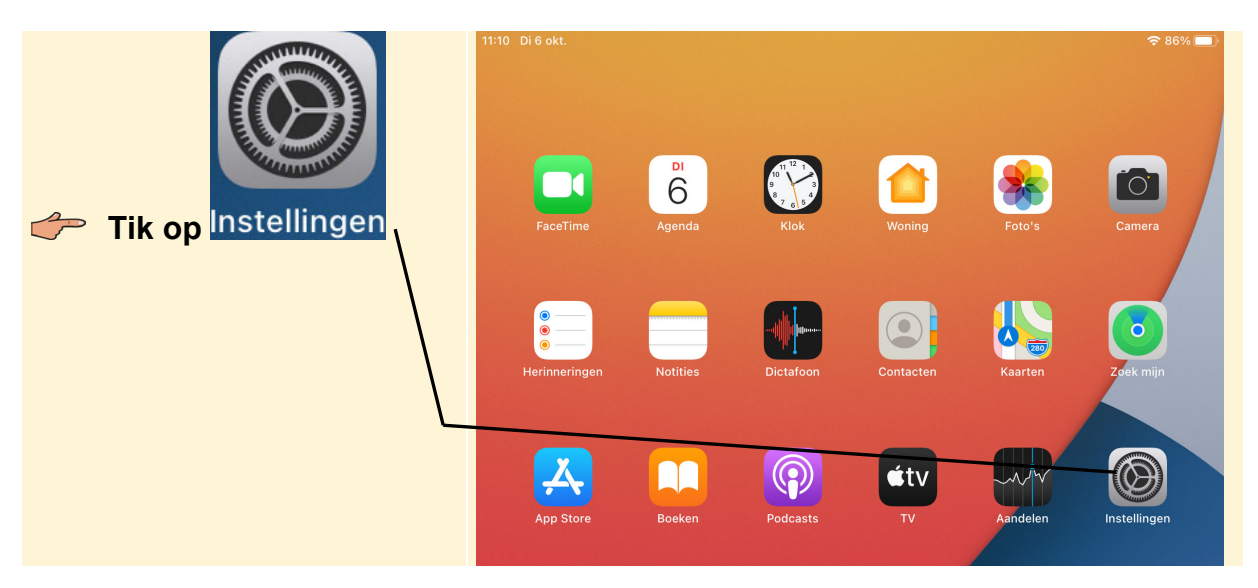

Een andere veelgebruikte handeling is slepen. Dit doet u ook met uw wijsvinger. Hierbij maakt u een vegende beweging over het scherm:

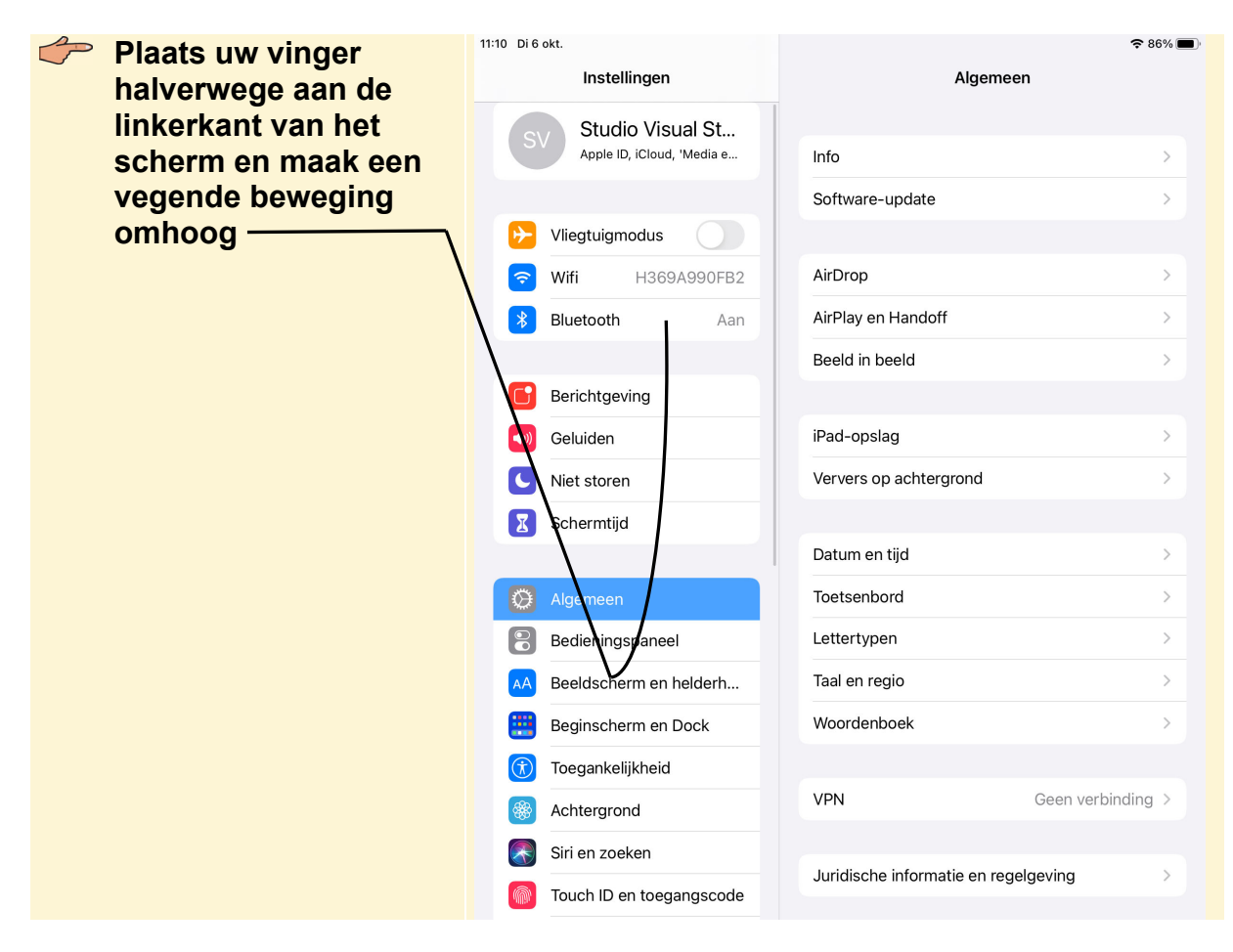

©2020 Visual Steps™, www.visualsteps.nl. Dit is het inkijkexemplaar van de Visual Steps-titel iPad voor senioren met iPadOS 14 en hoger – 978 90 5905 456 1

| De linkerkant van het scherm<br>beweegt omhoog en u ziet de | 11:11 Di 6 okt.<br>Ir | nstellingen        | Algemeen                        | <b>२</b> 86% <b>■</b> ) |
|-------------------------------------------------------------|-----------------------|--------------------|---------------------------------|-------------------------|
|                                                             | Scher                 | mtijd              | Info                            | >                       |
| Op dezelfde wijze sleept u<br>omlaag. It kunt het slepen in | 🔯 Algem               | neen               | Software-update                 | >                       |
| dit scherm ook aan de                                       | Bedier                | ningspaneel        | AirDrop                         | >                       |
| rechterkant van het scherm                                  | AA Beeld              | scherm en helderh  | AirPlay en Handoff              | >                       |
| toepassen.                                                  | Begin:                | scherm en Dock     | Beeld in beeld                  | >                       |
|                                                             | 🚺 Toega               | nkelijkheid        |                                 |                         |
|                                                             | Achte                 | rgrond             | iPad-opslag                     | >                       |
|                                                             | 💦 Siri en             | zoeken             | Ververs op achtergrond          | >                       |
|                                                             | M Touch               | ID en toegangscode |                                 |                         |
|                                                             | 🗖 Batter              | ij                 | Datum en tijd                   | >                       |
|                                                             | 🕛 Privac              | У                  | Toetsenbord                     | >                       |
|                                                             |                       |                    | Lettertypen                     | >                       |
|                                                             | App S                 | tore               | Taal en regio                   | >                       |
|                                                             | 🔄 Wallet              | er Apple Pay       | Woordenboek                     | >                       |
|                                                             |                       |                    |                                 |                         |
|                                                             | Y Wacht               | twoorden           | VPN                             | Geen verbinding >       |
|                                                             | Mail                  |                    |                                 |                         |
|                                                             | Conta                 | cten               | Juridische informatie en regelo | geving >                |
|                                                             | Agenc                 | la                 |                                 |                         |
|                                                             | Notitie               | es                 | Stel opnieuw in                 | >                       |
|                                                             | Herinr                | neringen           | Zet uit                         |                         |

Slepen is ook mogelijk vanaf de randen van de iPad. Probeert u dat maar eens:

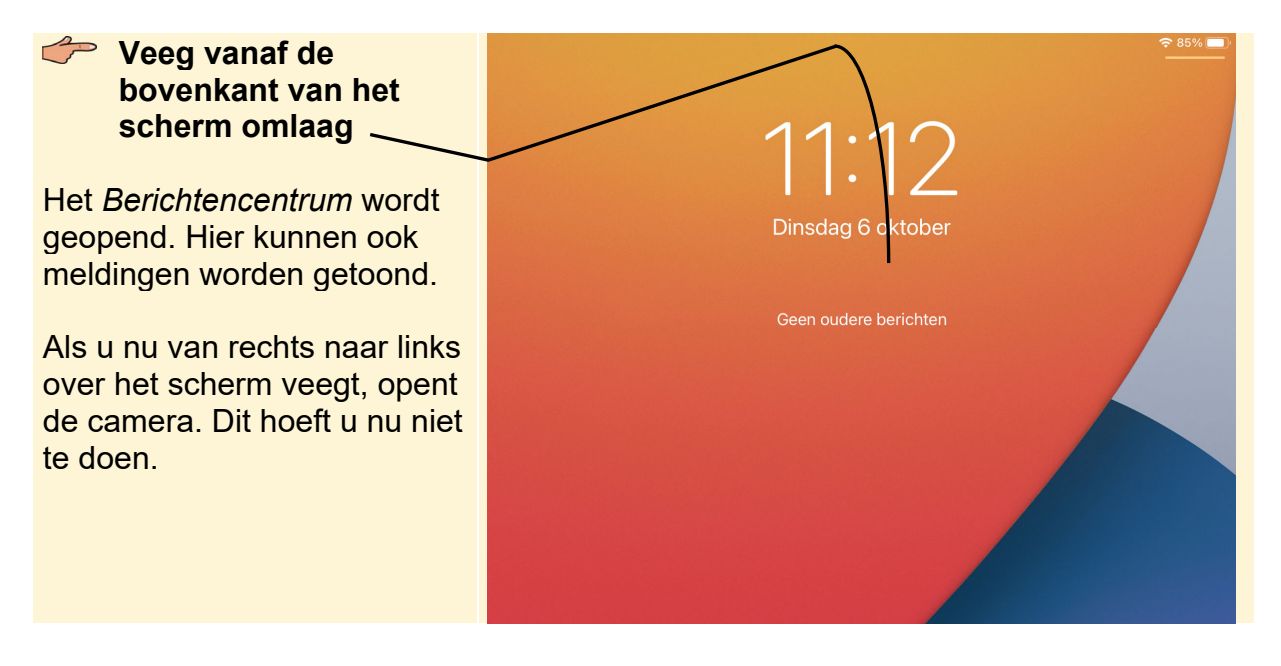

©2020 Visual Steps™, www.visualsteps.nl. Dit is het inkijkexemplaar van de Visual Steps-titel iPad voor senioren met iPadOS 14 en hoger – 978 90 5905 456 1 U sluit het Berichtencentrum weer:

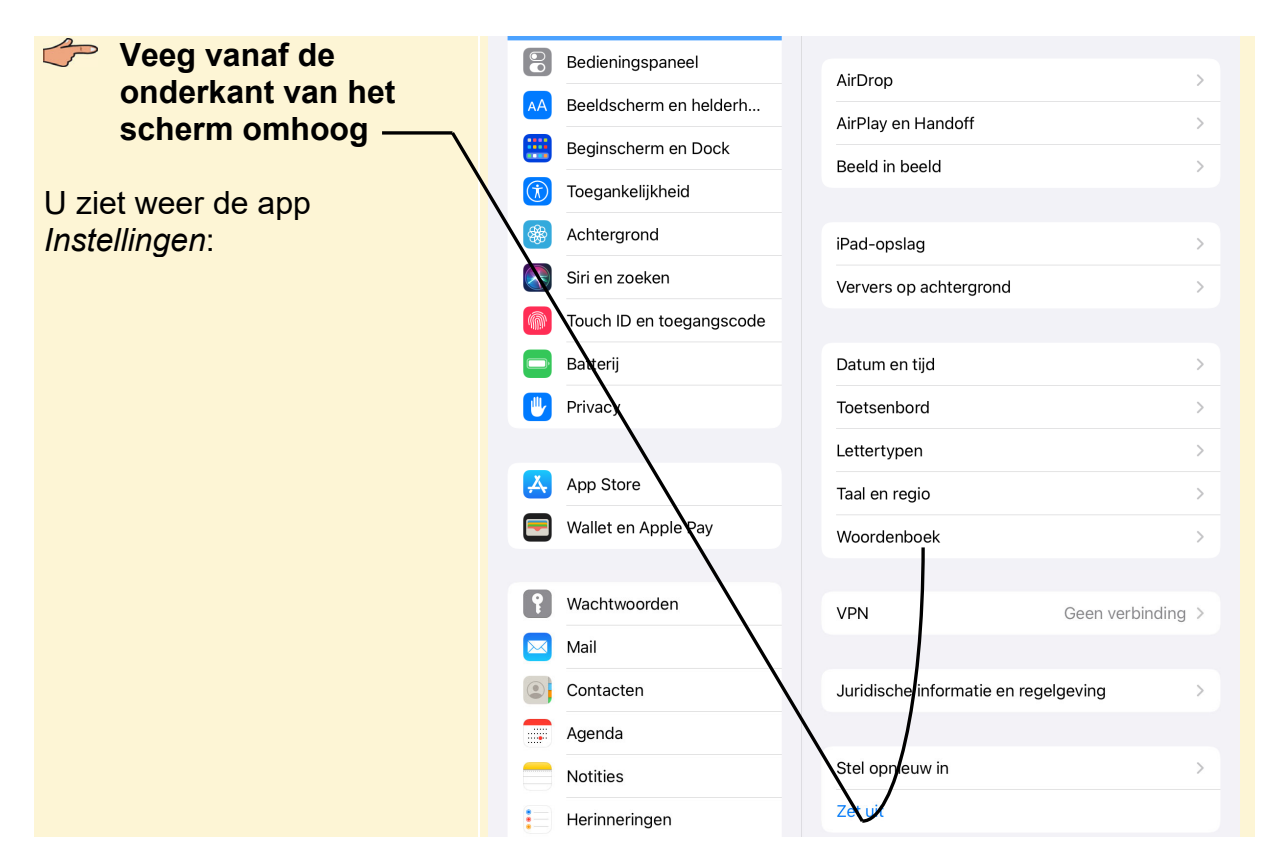

Als u weer terug wilt naar het beginscherm:

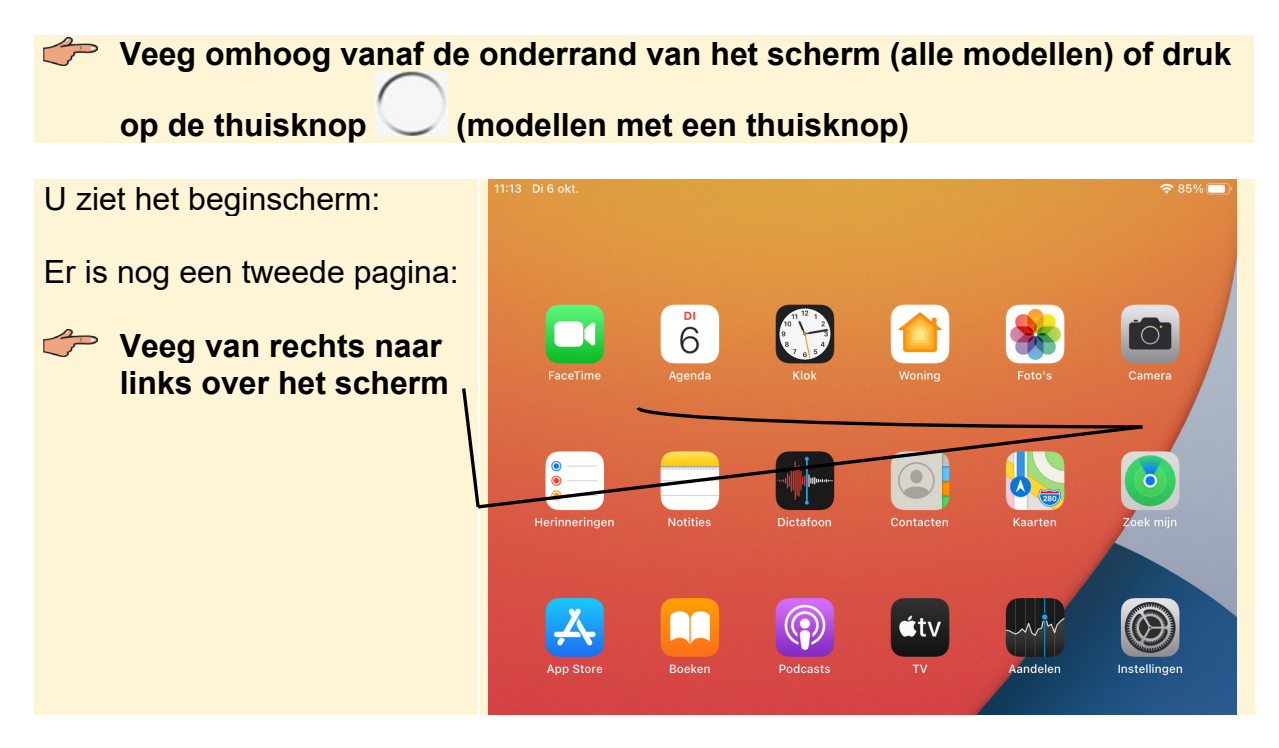

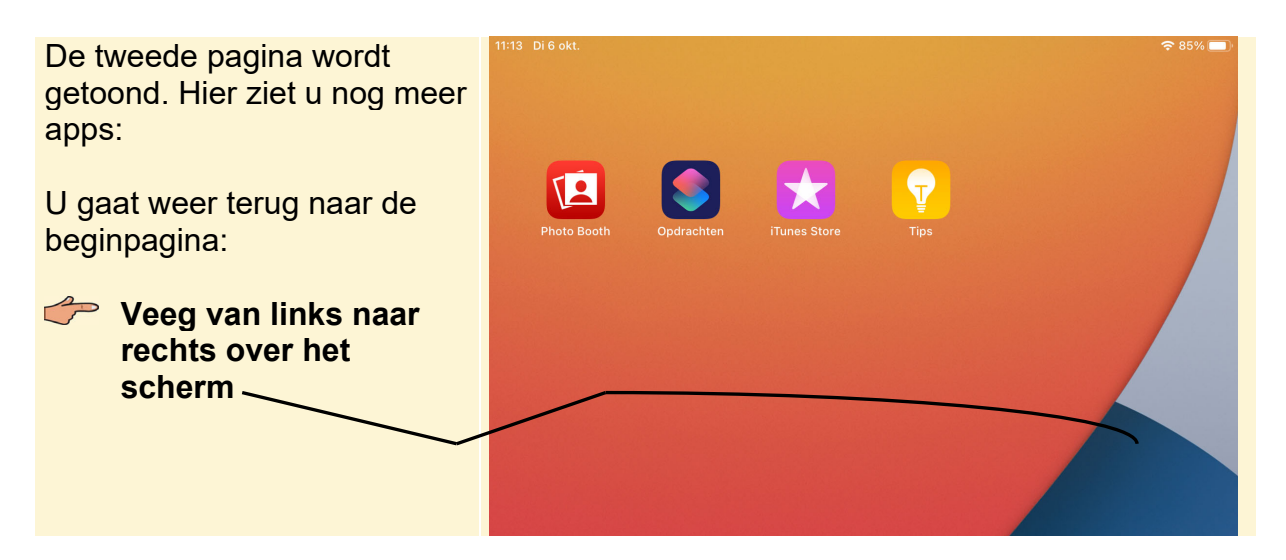

U ziet weer het beginscherm. U kunt vanaf het beginscherm ook van links naar rechts vegen:

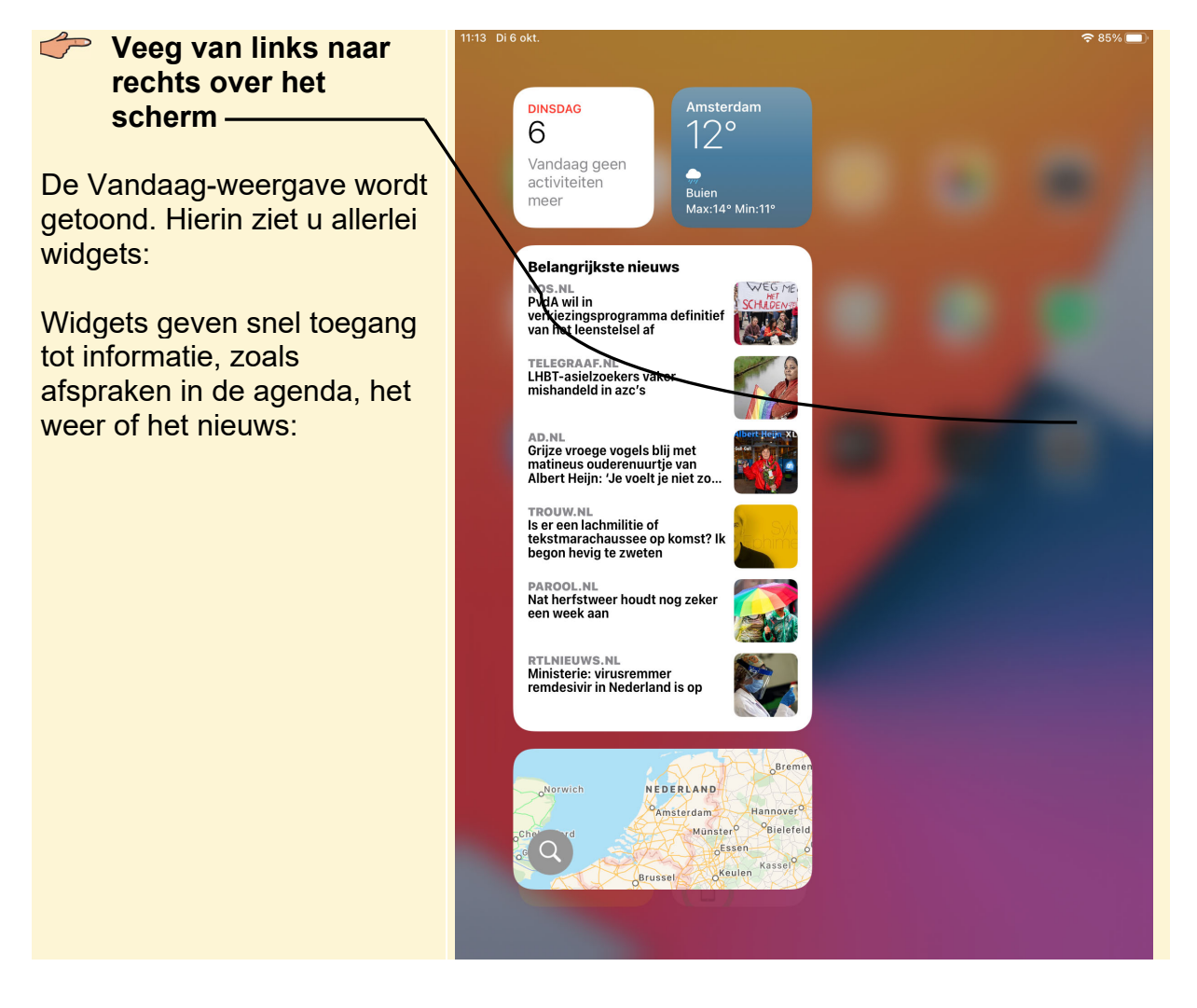